# **1** Introduction

#### 1.1 Summary

This manual is mainly on how to install this software and how to use it.

The main functions of the software:

Real-time Monitoring Function;

**PTZ Control Function;** 

Local Record and Snapshot Functions;

Alarm Prompting Function.

#### **1.2 Runtime Environment**

Requires IOS 5.0 or higher, support iPhone, iPod touch etc.

# 2 Installation and Operating

# Instructions

# 2.1 Installation

Search Campro view in the appstore, click "install" button, it will install by itself. After installing the

program icon will appear, as shown below:

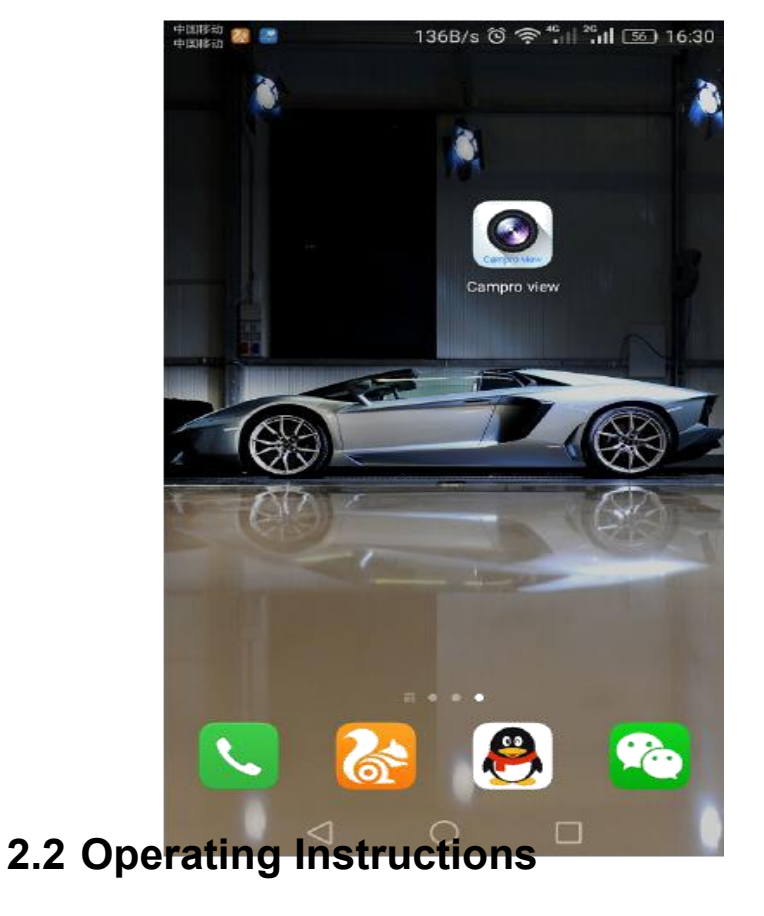

## 2.2.1 Devices List and Preview Instructions

Run Campro view program, it will show you Home interface as below:

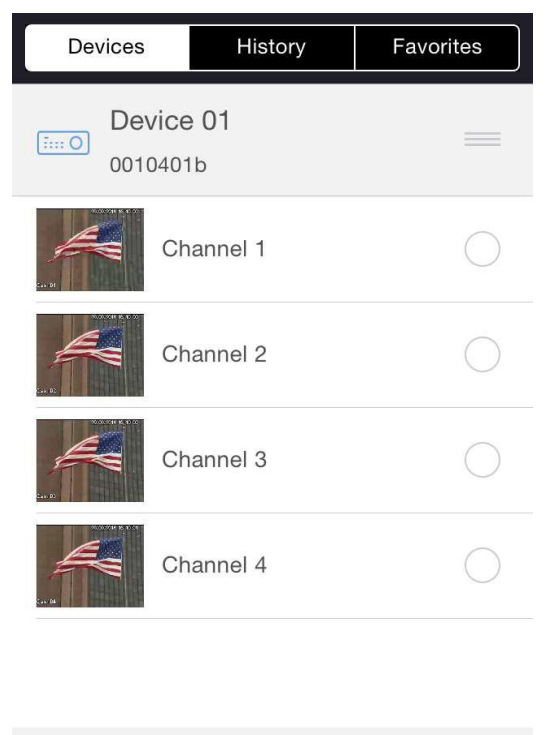

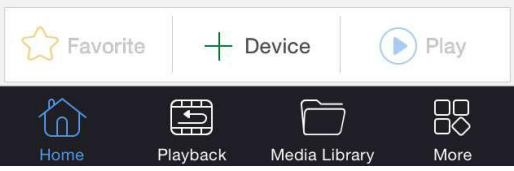

Click + Device button to add device.You can add device through IP/P2P/domain. Input device

Back
Monitor

Fate: 29.34Kbps, Total:0.02MB
Image: 20.001 10 15 17
Image: 20.001 10 15 17
Image: 20.001 10 15 17
Image: 20.001 10 15 17
Image: 20.001 10 15 17
Image: 20.001 10 15 17
Image: 20.001 10 15 17
Image: 20.001 10 15 17
Image: 20.001 10 15 17
Image: 20.001 10 15 17
Image: 20.001 10 15 17
Image: 20.001 10 15 17
Image: 20.001 10 15 17
Image: 20.001 10 15 17
Image: 20.001 10 15 17
Image: 20.001 10 15 17
Image: 20.001 10 15 17
Image: 20.001 10 15 17
Image: 20.001 10 15 17
Image: 20.001 10 15 17
Image: 20.001 10 15 17
Image: 20.001 10 15 17
Image: 20.001 10 15 17
Image: 20.001 10 15 17
Image: 20.001 10 15 17
Image: 20.001 10 15 17
Image: 20.001 10 15 17
Image: 20.001 10 15 17
Image: 20.001 10 15 17
Image: 20.001 10 15 17
Image: 20.001 10 15 17
Image: 20.001 10 15 17
Image: 20.001 10 15 17
Image: 20.001 10 15 17
Image: 20.001 10 15 17
Image: 20.001 10 15 17
Image: 20.001 10 15 17
Image: 20.001 10 15 17
Image: 20.001 10 15 17
Image: 20.001 10 15 17
Image: 20.001 10 15 17
Image: 20.001 10 15 17
Image: 20.001 10 15 17
Image: 20.001 10 15 17
Image: 20.001 10 15 17
Image: 20.001 10 15 17
Image: 20.001 10 15 17
Image: 20.001 10 15 17
Image: 20.001 10 15 17
Image: 20.001 10 15 17
Image: 20.001 10 15 17
Image: 20.001 10 15 17
Image: 20.001 10 15 17
Image: 20.001 10 15 17
Image: 20.001 10 15 17
Image: 20.001 10 15 17
Image: 20.001 10 15 17
Image: 20.001 10 15 17
Image: 20.001 10 15 17
Image: 20.001 10 15 17
Image: 20.001 10 15 17
Image: 20.001 10 15 17
Image: 20.001 10 15 17
Image: 20.001 10 15 17
Image: 20.001 10 15 17
Ima

information, then click "save" button to save device information. Choose channel to start live preview:

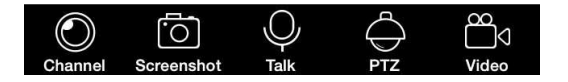

You can click button to open one camera in selected window.lt supports up to 4 channels preview, so other channels' enable cannot be selected after you have chosen 4ch to preview. Click the screen will display the PTZ control panel when single-screen previewing.:

Note: In the preview screen you can add multiple channels, it will add camera one by one start from the channel had not added a video when adding multiple channels (such as:1,3,4 channel had not added a video, it will display the video on the 1<sub>st</sub> and 3<sub>rd</sub> screen although you choose the 4th screen to add 2 channels to live preview. If you add only one channel, the camera will be opened in selected window)

You can do the following operations when live preview.

lcons

Name

Description

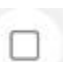

Stop

Close the current video

#### Audio

Channel

**Favorite Group** 

Audio on/off

Add channel to device favorites

Change the video of the current

| Ľ, | ñ, |   |  |
|----|----|---|--|
| 2  | -  | ſ |  |
|    |    |   |  |
|    |    |   |  |
| (  | 1  |   |  |

M

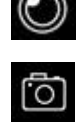

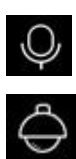

Ĵ,

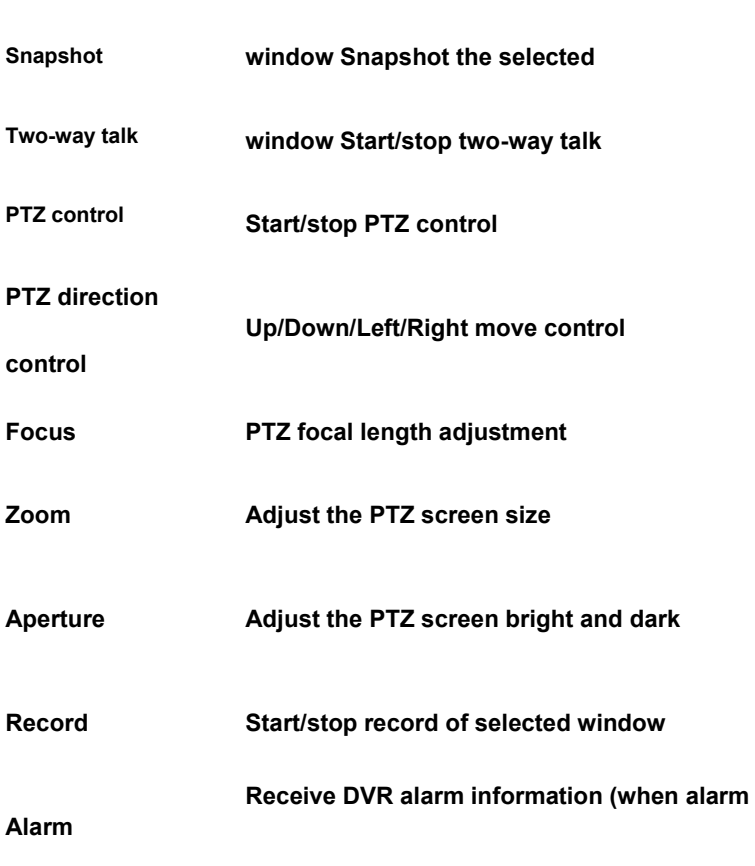

button light)

# 2.2.2 Device Manager

|                             | Device     | es History          | Favorites    |                       |
|-----------------------------|------------|---------------------|--------------|-----------------------|
|                             | D<br>00    | evice 01<br>010401b |              |                       |
|                             |            |                     |              |                       |
| (                           | <u>/</u> M | odify Device        |              |                       |
| (                           | De         | elete Device        |              |                       |
| (                           | ි<br>Ac    | dd to Favorite      |              |                       |
| (                           | G or       | pen Alarm Push      |              |                       |
| (                           | M          | ulti-View Preview   |              |                       |
| (                           | Re         | emote               |              |                       |
| (                           | දිවූ<br>De | evice Setting       |              |                       |
|                             | Home       | Playback Media Lib  | rary More    |                       |
| Edit device: Edit device na | me, pa     | assword etc.        |              |                       |
| Delete device: Delete devic | e          |                     |              |                       |
| Favorite Group: Add chann   | el to fa   | avorite group       |              |                       |
| Open the alarm push: Turn   | i on or    | off the device's    | alarm push f | function (this functi |
| subsequent editions)        |            |                     |              |                       |
| Ē                           |            |                     |              |                       |

Multi-channel Preview: Multi-channel Live Preview

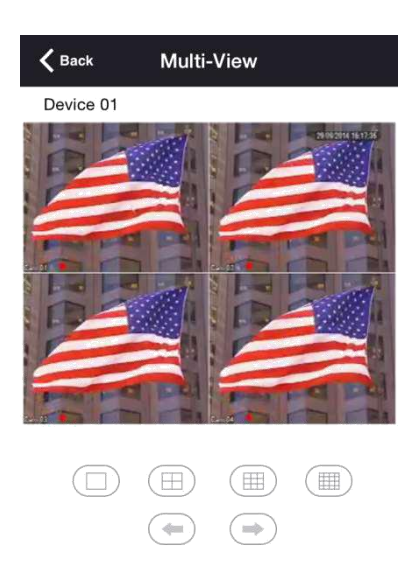

The picture shows the multi-channel preview screen, button belows the picture window enables

switching of channels.

Remote Control: The device can be set up for remote operation.

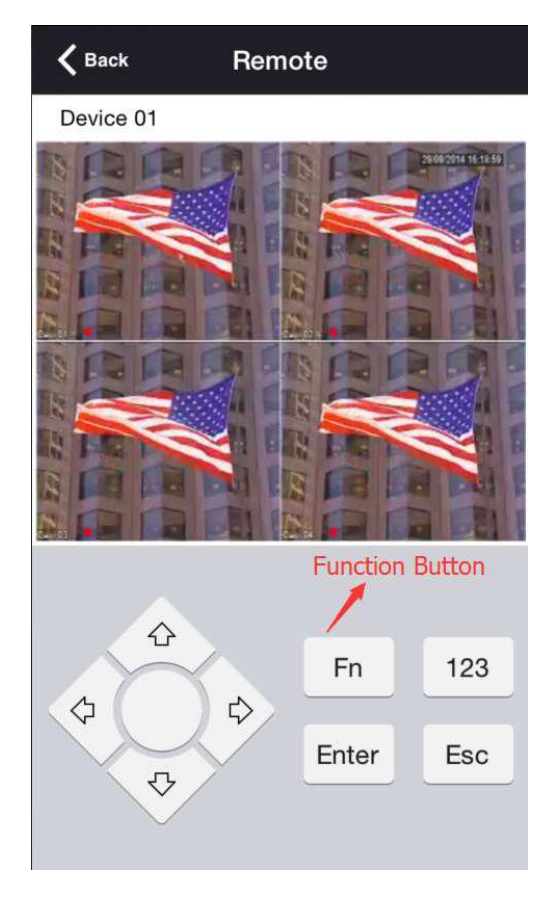

Device setting: Set device local parameters

| <b>K</b> Back | Device Setting    | Save       |                                                                       |
|---------------|-------------------|------------|-----------------------------------------------------------------------|
| ENCODING      | SCHEME            |            | Local code setting(Audio Setting)+<br>Open/Close audio after choosing |
| Channel       |                   | 1 2        | the channel and stream type+                                          |
| Stream        | Main              | Sub        |                                                                       |
| Open Au       | dio               |            |                                                                       |
| NETWORK       | SCHEME            | -24        | Enable local alarm push functions.+                                   |
| Mobile P      | ush               | $\bigcirc$ |                                                                       |
| ALARM SC      | HEME              |            | Local alarm linkage setting:+                                         |
| Channel       |                   | 1 2        | Choose the channel,                                                   |
| Local         | G)                | Cloud      | then open/close the enable?                                           |
| Motion        | $(\Box)$          | Cloud      |                                                                       |
| Lost          | $\overline{\Box}$ | Cloud      |                                                                       |
| Blind         | $\mathcal{O}$     | Cloud      |                                                                       |
|               |                   |            |                                                                       |

2.2.3 History

#### History Interface:

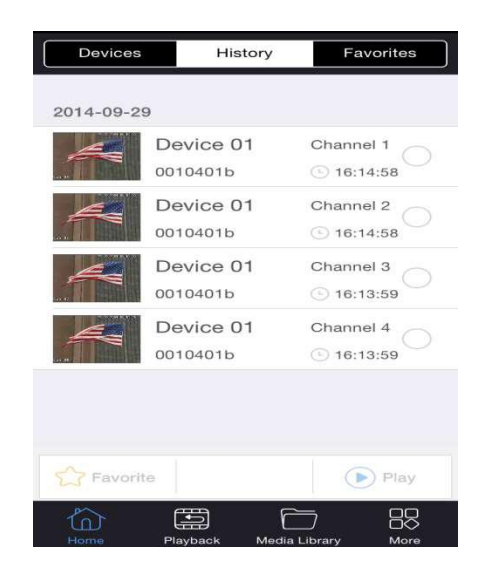

Recording all channels played before (Up to 4 simultaneous selection, recording order by date  $\rightarrow$  time ) ,you can select channel to preview,then click "play" button, also you can click on favorite button to add the channel to favorite group.

## 2.2.4 Favorite

Favorite Interface:

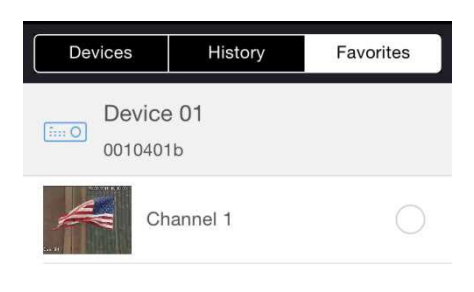

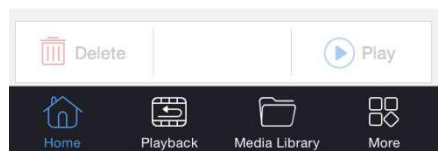

All Favorite channels can be chosen arbitrarily (up to 4 simultaneous selection), you can delete

channel, live preview channel.

## 2.3 Playback

### 2.3.1 Search Settings

**Playback Interface:** 

| ••••• 中国移动 夺 16 | :40 🕑 87% 💼 <del>/</del> |  |  |  |
|-----------------|--------------------------|--|--|--|
| Remote Playback |                          |  |  |  |
| 2014-           | 09-29                    |  |  |  |
| 00:00:00        | 16:40:27                 |  |  |  |
| Select Device   | Select Channel           |  |  |  |
| Ø Se            | earch                    |  |  |  |
| Search Result:  |                          |  |  |  |
|                 |                          |  |  |  |
|                 |                          |  |  |  |
|                 |                          |  |  |  |
|                 |                          |  |  |  |
|                 |                          |  |  |  |
| Home Playback   | Media Library More       |  |  |  |

Choose date, start time, stop time, device, channel to search.Double-click the record to start

playback. Setting Interface:

| <b>*</b> C: | alendar  | ~            | *  | Start Time | ~         | *   | End Time | ~        | *   | Selec  | t Device | ~    |
|-------------|----------|--------------|----|------------|-----------|-----|----------|----------|-----|--------|----------|------|
| July        | 28<br>27 | 2013         | 14 | 38         | 43        | 10  | 39       | 01       |     |        |          |      |
| August      | 28       | 2013         | 15 | 39         | 45        | 15  | 40       | 02       |     |        |          |      |
| September   | r 29     | 2014         | 16 | 40         | 46        | 16  | 41       | 03       | Dev | ice 01 | Chan     | nel1 |
| October     | 30       | 2015         | 17 | 41         | 47        | 1.7 | 42       | 04       |     |        | Chann    | el2  |
| November    | 31       | 2016<br>2017 | 18 | 42<br>43   | 48<br>419 | 18  | 43       | 05<br>00 |     |        | Channe   | e13  |
| <u>à</u>    | Ē        | ) 88         | â  |            | 88        | â   |          | 88       | Ó   |        | õ        | 88   |

Choose record to playback:

| 2014-09 | 9-29 00:00:00 | ) - 2014-09-2 | 9 01:00:00 |
|---------|---------------|---------------|------------|
| 2014-09 | 9-29 01:00:00 | ) - 2014-09-2 | 9 02:00:00 |
| 2014-09 | 9-29 02:00:00 | ) - 2014-09-2 | 9 03:00:00 |
| 2014-09 | 9-29 03:00:00 | ) - 2014-09-2 | 9 04:00:00 |
| 2014-09 | 9-29 04:00:00 | ) - 2014-09-2 | 9 05:00:00 |

## 2.3.2 Playback Setting

**Playback Interface:** 

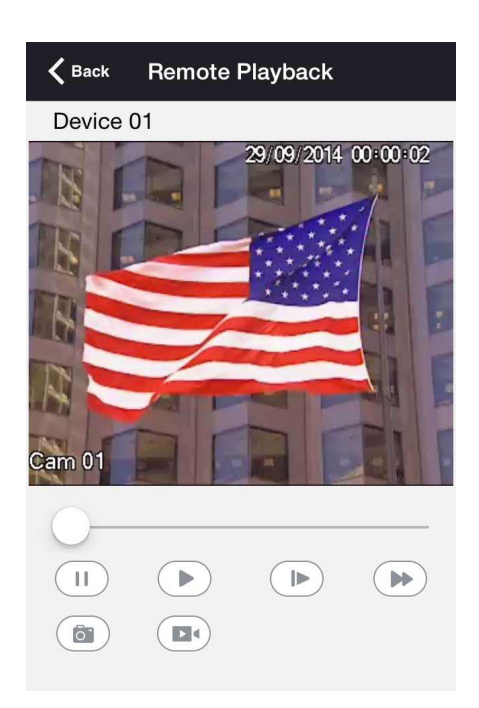

Playback operation:

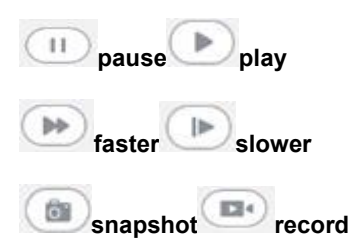

# 2.4 Media Library

Media Library Interface:

| IVIE           | edia Librar | у |
|----------------|-------------|---|
| Local Playback | ĸ           |   |
| Albums         |             |   |
|                |             |   |
|                |             |   |
|                |             |   |
|                |             |   |
|                |             |   |
|                |             |   |
|                |             |   |

#### 2.4.1 Local Playback

You can playback all video recording and live view record saved, you can select the playback.

#### 2.4.2 Albums

You can view all the snapshots you have saved.

#### 2.5 More

F [System Settings]

[more] == | [Version]

L [Operating Instructions]

# 2.5.1 System Settings

System Settings Interface:

| <b>K</b> Back   | Setting    |
|-----------------|------------|
| LIEWVIEW        |            |
| Open Audio      | $\bigcirc$ |
| Remote Vibratio | on 🚺       |
| Stream          | Main Sub   |
| ALARM           |            |
| Open Alarm Au   | dio        |
| Open Alarm      | $\bigcirc$ |
| SCREENSHOT      |            |
| Saved to album  |            |
|                 |            |

Live Preview:

[Audio] Open/close live preview audio

[Remote Vibration] On/off vibration when using the remote control

[Main/Sub Stream] Setting the default stream for live preview

Alarm:

[Alarm Audio] Open/close voice prompts when the alarm

[Alarm Prompt] Open/close the state prompts when the

alarm Snapshot:

[Save to the system album] Setting live preview or playback shots, whether synchronous

saved to the phone album.

#### 2.5.2 Version Information

Introduce mobile client version information

#### 2.5.3 Operating Instructions

This is a brief introduction for Functions of vssmobile.

# **3 Feedback**

When using this product, if there is any logical or functional problems, or good suggestion,

please contact us.

Contact: mail

E-mail Add:campro@campro-cctv.com